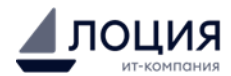

# Программное обеспечение «Система управления знаниями» Пользовательская инструкция

#### Оглавление

- **1.** 3
  - 1.1. 3
  - 1.2. 3

### 2. Ошибка! Закладка не определена.

- **3.** 5
- **3.1.** 5
  - 3.1.1.5
  - 3.1.2.6
  - 3.1.3.6
  - 3.1.4. 7
  - 3.1.5.7
  - 3.1.6. 9

## **3.2.** 10

3.2.1. 10 3.2.2. 12 3.2.3. 13 3.2.3.1. 14 3.2.3.2. 14

## **3.3.** 16

3.3.1. 16 3.3.2. 17 3.3.3. 28 3.3.3.1. 29 3.3.3.2. 30

#### 1. Введение

#### 1.1. Назначение инструкции

Инструкция содержит описание пользовательских интерфейсов и основные возможности по работе с ПО «Система управления знаниями». СУЗ предназначена для организации и управления знаниями, коллективной работы над проектами и документами в компаниях и организациях любого масштаба.

#### 1.2. Термины, определения и сокращения

| Nº  | Обозначение или<br>сокращение                   | Понимание или расшифровка                                                                                                    |
|-----|-------------------------------------------------|----------------------------------------------------------------------------------------------------|
| 1.  | СУЗ, Система                                    | ПО «Система управления знаниями»                                                                                                    |
| 2.  | Draw.io                                         | Графический сервис для создания блок-схем, прототипов,<br>инфографики и диаграмм любого вида.                                                                                                    |
| 3.  | FAQ                                             | Часто задаваемые вопросы                                                                                                    |
| 4.  | SLA                                             | Соглашение об уровне сервиса                                                                                                    |
| 5.  | SLO                                             | Цели уровня обслуживания                                                                                                    |
| 6.  | SSO                                             | Система единого входа                                                                                                    |
| 7.  | Артефакт                                        | Сущность документа (документ, страница и тд)                                                                                                    |
| 8.  | База знаний                                     | База для хранения всей необходимой информации по проекту                                                                                                    |
| 9.  | Владелец<br>пространства<br>(команды, страницы) | Владелец несет ответственность за сущность (пространство,<br>команду, страницу), управляет доступами, создает новые сущности<br>внутри данной                                                                                                    |
| 10. | Глобальный поиск                                | Поиск по разным критериям и сущностям портала                                                                                                    |
| 11. | Деактивация                                     | Переход в неактивное состояние                                                                                                    |
| 12. | Делегатор<br>пространства                       | Человек, которому владелец пространства передает часть полномочий                                                                                                    |
| 13. | Корневая страница                               | Страница, которая располагается на первом уровне иерархии страниц пространства                                                                                                    |
| 14. | Лого                                            | Логотип                                                                                                    |
| 15. | Нотификация                                     | Уведомление                                                                                                    |
| 16. | Пермишенн                                       | Разрешение                                                                                                    |
| 17. | ПО                                              | Программное обеспечение                                                                                                    |
| 18. | ФИО                                             | Фамилия Имя Отчество                                                                                                    |
| 19. | Правопреемник                                   | Владелец                                                                                                    |
| 20. | Пространство                                    | Сущность, объединяющая страницы, связанные определённой<br>тематикой (например пространство для определенного проекта<br>будет содержать в себе все страницы, связанные с этим проектом)                                                                                                    |
| 21. | Страница                                        | Базовая сущность, содержит в себе контент, добавляемый пользователем, является самостоятельным документом                                                                                                    |
| 22. | Тег                                             | Метка, классифицирующая контент и облегчающая его поиск для пользователей                                                                                                    |
| 23. | Команда                                         | Объединение пользователей одним названием.                                                                                                    |
| 24. | Пользователь                                    | Центральный элемент системы, представляющий собой профиль<br>пользователя. Пользователи могут иметь различные роли и доступ к<br>разным элементам системы.<br>Функционал: управление профилем, настройка уведомлений,<br>участие в командах и взаимодействие с контентом системы.                                                 |
| 25. | Роли и права доступа                            | Роли определяют права и доступы пользователей. Для этого в<br>системе предусмотрен справочник ролей и справочник доступов,<br>которые управляют, какими функциями и объектами могут<br>пользоваться те или иные пользователи.<br>Функционал: назначение ролей пользователям, управление<br>доступами к страницам и пространствам. |

| 26. | Доступы     | Доступ к страницам и пространствам управляется через справочник<br>доступов. Пользователям или командам могут быть назначены<br>права на просмотр, редактирование или администрирование<br>конкретных элементов системы.<br>Функционал: управление доступами на уровне страниц и<br>пространств. |
|-----|-------------|----------------------------------------------------------------------------------------------------|
| 27. | Версии      | Система отслеживает изменения, внесенные в страницы, сохраняя<br>их версии для возможности отката или просмотра истории<br>изменений.<br>Функционал: просмотр, восстановление и сравнение версий<br>страниц.                                                                                     |
| 28. | Вложения    | В систему можно добавлять файлы, связанные с конкретными<br>страницами, что упрощает работу с документами и другими<br>ресурсами.<br>Функционал: загрузка, управление и просмотр вложений.                                                                                                    |
| 29. | Диаграммы   | Возможность создания и встраивания диаграмм в страницы для<br>визуализации данных и процессов.<br>Функционал: создание, редактирование и управление диаграммами.                                                                                                    |
| 30. | Уведомления | Система уведомлений информирует пользователей о событиях,<br>таких как изменения на страницах, новые комментарии или<br>приглашения в команды.<br>Функционал: настройка уведомлений, управление справочником<br>уведомлений.                                                                     |
| 31. | Комментарии | Пользователи могут оставлять комментарии на страницах, что<br>способствует обсуждению контента и улучшению взаимодействия в<br>команде.<br>Функционал: добавление, редактирование и удаление<br>комментариев.                                                                                    |

#### 2. Функциональные характеристики Системы.

#### 2.1. К функциям СУЗ относятся:

- Хранение информации;
- Просмотр списка пространств для проектов;
- Просмотр профиля пользователя;
- Просмотр детальной информации о пространствах, страницах;
- Создание/редактирование/удаление сущностей для отдельных проектов.

#### 2.2. Задачи Системы:

- Предоставление пользователям удобного инструмента для хранения и управления проектной документацией;
- Обеспечение централизованного управления знаниями, улучшение командного взаимодействия и оптимизация бизнес-процессов в организациях;
- Создание и управление базами знаний, где пользователи могут хранить, организовывать и обмениваться важной информацией, инструкциями, руководствами и лучшими практиками;
- Предоставление возможности для совместного создания, редактирования и рецензирования документов с сохранением истории изменений

#### 2.3. Подключение к Системе и ее использование

#### 2.3.1. Регистрация

Для регистрации пользователя необходимо зайти на сайт и нажать на кнопку "Регистрация" (Рисунок 1).

|      | Вход в учетную запись                                                                                          |   |
|------|----------------------------------------------------------------------------------------------------|---|
| E-ma | al de la constante de la constante de la constante de la constante de la constante de la constante de la const |   |
| Пар  | ль                                                                                                    |   |
|      | ۲                                                                                                    | - |
|      | Вход                                                                                                    |   |
|      | Новый пользователь? Регистрация                                                                                |   |
|      |                                                                                                    |   |

Рисунок 1. Регистрация пользователя

После этого откроется окно регистрации пользователя, где необходимо заполнить все обязательные поля, помеченные знаком "\*" и нажать на кнопку "Регистрация" (Рисунок 2).

|                        | * Required fields |
|------------------------|-------------------|
| Register               |                   |
| Компания *             |                   |
| Подразделение *        |                   |
| Должность *            |                   |
| Имя *                  |                   |
| Фамилия *              |                   |
| Отчество               |                   |
| Электронная почта *    |                   |
| Пароль *               |                   |
| Подтверждение пароля * | ۲                 |
| Телефон *              | ۲                 |
| Доп. Телефон           |                   |
| « Назад ко входу       |                   |
| Регистрац              | ия                |

Рисунок 2. Окно регистрации

После этого на адрес электронной почты высылается письмо с подтверждением.

#### 2.3.2. Авторизация

Вход в систему осуществляется через браузер по адресу. Далее необходимо ввести свою почту и пароль, затем нажать кнопку "Вход".

(Рисунок 3).

|          | Вход в у    | четную      | запись    |   |   |
|----------|-------------|-------------|-----------|---|---|
| E-mail   |             |             |           |   |   |
| test@loo | dsen.ru     |             |           |   |   |
| Пароль   |             |             |           |   |   |
| •••••    |             |             |           | ۲ | 7 |
|          |             |             |           |   |   |
|          |             | Вход        |           |   |   |
|          | Новый польз | ователь? Ре | гистрация |   |   |
|          |             |             |           |   |   |
|          |             |             |           |   |   |
| _        |             |             |           |   |   |

Рисунок 3. Окно авторизации СУЗ

При авторизации пользователь попадает на главную страницу системы.

#### 2.3.3. Выход из Системы

Для выхода из системы справа в шапке профиля нажать на кнопку "Стрелочка вниз". При её нажатии откроется контекстное меню, далее нажать на кнопку "Выход" (Рисунок 4).

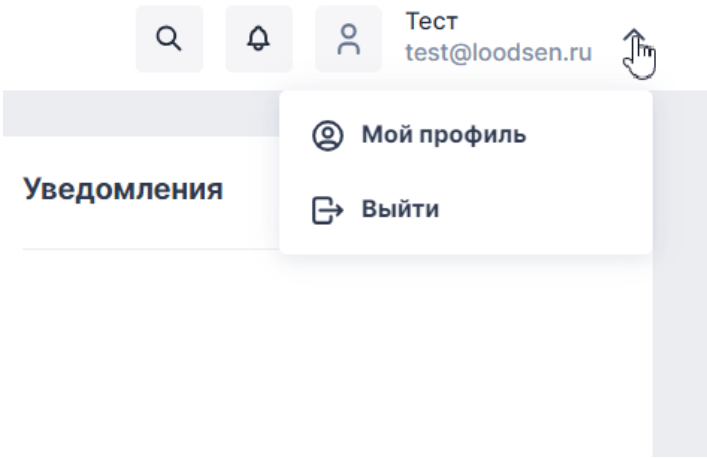

Рисунок 4. Расположение кнопки выхода

#### 2.3.4. Отображение главной страницы

Главная страница (Рисунок 5) содержит следующие разделы:

- 1. Шапка страницы, состоящая из:
  - Значок системы;
  - Иконка перехода к поиску;
  - "Колокольчик" (центр уведомлений);
  - Блок пользовательского профиля сотрудника (ФИО, почта, фото).
- 2. Слева расположено меню портала
- 3. Справа расположены следующие статичные блоки:
  - Избранные страницы;
  - Последние изменения;
  - Уведомления.

| 1                             |                                                   |                                                                                                    | Q Q A A Tecr<br>test⊚loodsen.ru ✓    |
|-------------------------------|---------------------------------------------------|----------------------------------------------------------------------------------------------------|--------------------------------------|
| ŵ Главная<br>2<br>☆ Избранное | Избранные страницы 3                              | Последние изменения 4                                                                                | Уведомления 5                        |
| ∽ Все пространства            | С)<br>Поль<br>доба<br>© 5.                        | Добавление страницы в прост<br>Пользователь<br>добавил страницу Новая страница (1)<br>О 5 дней назад |                                      |
|                               | Пока ни одна страница не<br>добавлена в избранное | Добавление страницы в прост<br>Пользователь<br>добавил страницу Новая страница (1)<br>О 5 дней назад | У вас пока нет ни одного уведомления |
|                               |                                                   | Добавление страницы в прост<br>Пользователь<br>добавил страницу Новая страница (1)<br>У 5 дней назад |                                      |
|                               |                                                   | Добавление страницы в прост                                                                          |                                      |

Рисунок 5. Главная страница

#### 2.3.5. Личный профиль пользователя

Для того, чтобы попасть в личный профиль пользователя необходимо (Рисунок 6):

Шаг 1. Справа в шапке профиля нажать на кнопку "Стрелочка вниз". При её нажатии открывается контекстное меню (<u>Рисунок 6</u>).

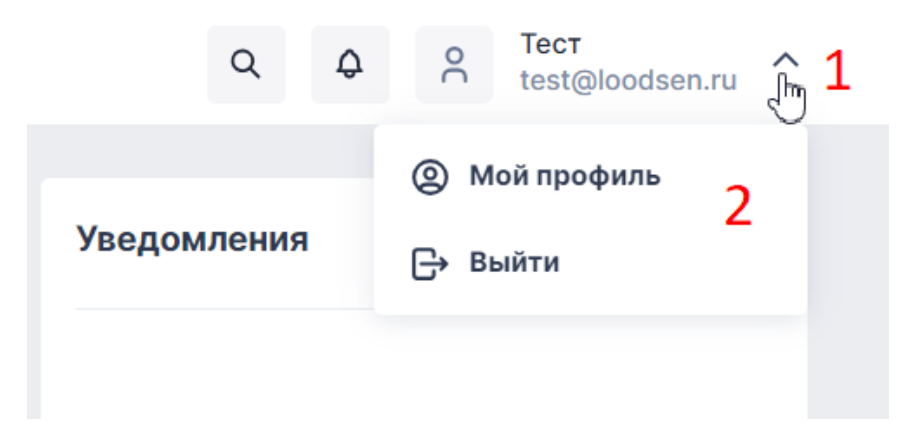

#### Рисунок 6. Раздел профиля пользователя в шапке страницы

Шаг 2. Нажать на кнопку "Мой профиль" (Рисунок 7).

| 00                | Тест Тест<br>Работает        |                 |
|-------------------|------------------------------|-----------------|
| Окомпании         |                              | Редактировать 🖉 |
| Наименование      | Наименование компании        |                 |
| Подразделение     | Наименование подразделения 🖧 |                 |
| Должность         | Наименование должности       |                 |
|                   |                              |                 |
| Контакты          |                              | Редактировать 🖉 |
| Электронная почта | test@loodsen.ru              |                 |
| Телефон           | +7 (' )                      |                 |
| Доп. Телефон      | +7 (. )                      |                 |

Рисунок 7. Личный профиль пользователя

Профиль пользователя состоит из следующих блоков и полей: 1) Блок с основой информацией о пользователе (Рисунок 8):

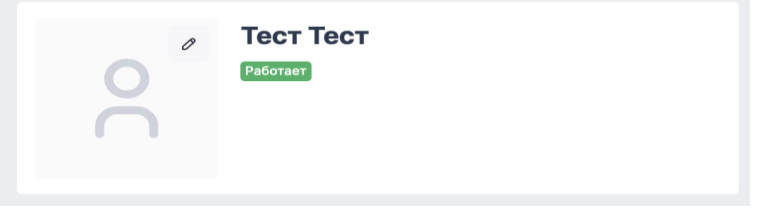

Рисунок 8. Основная информация

- ФИО пользователя
   Статус пользователя

2) Блок «О компании» (<u>Рисунок 9</u>):

| О компании    |                              | Редактировать 🖉 |
|---------------|------------------------------|-----------------|
| Наименование  | Наименование компании        |                 |
| Подразделение | Наименование подразделения 🖧 |                 |
| Должность     | Наименование должности       |                 |

Рисунок 9. Блок "О компании"

- 2.1. Поле «Компания» (можно отредактировать)
- 2.2. Поле «Должность» (можно отредактировать)
- 2.3. Поле «Подразделение» (можно отредактировать)
- 3) Блок «Контакты» (<u>Рисунок 10</u>):

| Контакты          |                 |
|-------------------|-----------------|
| Электронная почта | test@loodsen.ru |
| Телефон           | +7 ( )          |
| Доп. Телефон      | +7 (~ )         |

#### Рисунок 10. Блок "Контакты"

- 3.1. Поле «Электронная почта»
- 3.2. Поле «Телефон»
- 3.3. Поле «Доп.телефон» (можно добавить при редактировании блока)

#### 2.3.6. Форматы отображения пространств

Шаг 1. Выбрать раздел "Все пространства" в левом меню, где отображены все пространства системы (<u>Рисунок 11</u>).

|                                        | Все пространства              |                               | Q D C Tect Tect vest @test.ru |
|----------------------------------------|-------------------------------|-------------------------------|-------------------------------|
| 💮 Главная                              |                               |                               | Создать пространство +        |
| 🖒 Избранное                            |                               |                               | По дате создания 🗸 🤟 🐯 🚍      |
| <ul> <li>Все пространства</li> </ul>   | Описание                      | Описание пространства         | Описание                      |
|                                        |                               |                               |                               |
| ∨ Демо                                 |                               |                               |                               |
| <ul> <li>Пространство</li> </ul>       | 🕚 6 дней назад                | 🕓 31 минуту назад             | 🕓 7 минут назад               |
| <ul> <li>Пространство</li> </ul>       |                               |                               |                               |
| <ul> <li>Пространство</li> </ul>       |                               |                               |                               |
| ✓ Демо стенд                           |                               |                               |                               |
| ∨ Демо                                 |                               |                               |                               |
| <ul> <li>Новое пространства</li> </ul> |                               |                               |                               |
| Пространство №1                        |                               |                               |                               |
| ∨ Пространство №2                      |                               |                               |                               |
| Пространство №3                        | Пространство №2 ☆<br>Описание | Пространство №3 ☆<br>Описание |                               |

Рисунок 11. Список пространств

Шаг 2. В правом верхнем углу страницы выбрать нужный формат с помощью кнопок (<u>Рисунок</u> <u>12</u>).

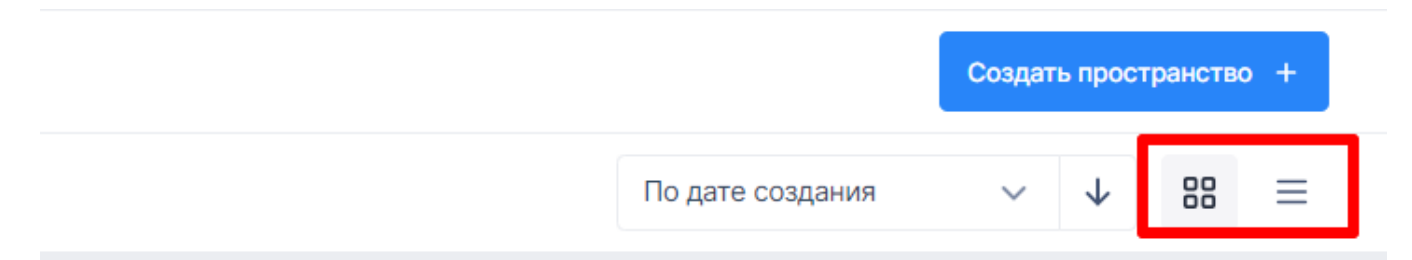

#### Рисунок 12. Кнопки изменения формата отображения пространств

В системе пространства отображаются выбранным форматом:

|                                        | Все пространства       | Q               | A A Tect Tect test @ | nr ∨<br>≬test.ru |
|----------------------------------------|------------------------|-----------------|----------------------|------------------|
| 🟠 Главная                              |                        |                 | Создать простра      | анство +         |
| 公 Избранное                            |                        | По дате создани | ч 🗸 ч                | 88 ≡             |
| <ul> <li>Все пространства</li> </ul>   |                        |                 |                      |                  |
|                                        | Наименование           |                 | Последнее изменение  | 1                |
| <ul> <li>Руководство</li> </ul>        | > 👧 Руководство        |                 | 🕓 7 дней назад       | ☆ :              |
| ~ Демо                                 | > 🔝 Демо               |                 | 🕔 7 дней назад       | ★ :              |
| <ul> <li>Пространство</li> </ul>       | > 豰 Пространство       |                 | 🕓 7 дней назад       | ☆ :              |
| <ul> <li>Пространство</li> </ul>       | > 豰 Пространство       |                 | 🕔 7 дней назад       | ☆ :              |
| <ul> <li>Пространство</li> </ul>       | > 🛞 Пространство       |                 | 🕔 7 дней назад       | ☆ :              |
| <ul> <li>Демо стенд</li> </ul>         | > 😡 Демо стенд         |                 | 🕔 42 минуты назад    | ☆ :              |
| √ Демо                                 | > 😡 Демо               |                 | 🕓 6 дней назад       | ☆ :              |
| <ul> <li>Новое пространства</li> </ul> | > 👧 Новое пространства |                 | 🕔 31 минуту назад    | ☆ :              |
| Пространство №1                        | Пространство №1        |                 | 🕓 8 минут назад      | ☆ :              |
| ✓ Пространство №2                      | > 豰 Пространство №2    |                 | 🕔 7 минут назад      | ☆ :              |
| Пространство №3                        | 豰 Пространство №3      |                 | 🕓 7 минут назад      | ☆ :              |

Рисунок 13. Формат отображения

#### 2.4. Функционал пространств

Пользователь может:

- Создавать пространства;
- Редактировать пространства;
- Удалять пространства.

#### 2.4.1. Создание пространства

#### Процесс создания пространства:

Шаг 1. Выбрать раздел "Все пространства", в котором отображены все пространства системы (Рисунок 14).

Шаг 2. В шапке страницы со всеми пространствами нажать кнопку "Создать пространство".

|                                        | Все пространства                                               | Q               | C C Tect Te        | ст<br>@test.ru | u ~ |
|----------------------------------------|----------------------------------------------------------------|-----------------|--------------------|----------------|-----|
| Плавная                                |                                                                |                 | Создать прост      | анство         | +   |
| 🟠 Избранное                            |                                                                | По дате создани | я ~ ↓              | 88             | ≡   |
| <ul> <li>Все пространства</li> </ul>   |                                                                |                 |                    |                |     |
| Durana and .                           | Наименование                                                   |                 | Последнее изменени | 9              |     |
| ✓ Руководство                          | > 豰 Руководство                                                |                 | 🕔 7 дней назад     | ☆              | :   |
| ∨ Демо                                 | > 😡 Демо                                                       |                 | 🕔 7 дней назад     |                | :   |
| <ul> <li>Пространство</li> </ul>       | > 👧 Пространство                                               |                 | 🕔 7 дней назад     | ☆              | :   |
| <ul> <li>Пространство</li> </ul>       | > 😡 Пространство                                               |                 | 🕔 7 дней назад     | ☆              | :   |
| <ul> <li>Пространство</li> </ul>       | > 🛞 Пространство                                               |                 | 🕔 7 дней назад     | ☆              | :   |
| <ul> <li>Демо стенд</li> </ul>         | > 👧 Демо стенд                                                 |                 | 🕔 42 минуты назад  | ☆              | 8   |
| ∨ Демо                                 | > 👧 Демо                                                       |                 | 🕔 6 дней назад     | ☆              | 1   |
| <ul> <li>Новое пространства</li> </ul> | > 🔊 Новое пространства                                         |                 | 🕔 31 минуту назад  | ☆              | :   |
|                                        | Пространство №1 Рисунок 14. Отображение раздела "Все пространо | ства"           | 🕔 8 минут назад    | ☆              | :   |

Шаг З. В открывшейся форме создания пространств (Рисунок 15) ввести/выбрать:

- Наименование пространства,
- Описание пространства,Фон пространства,

| Создание         | нового пр    | остранств                                         | а                                                                   |              | ×          |
|------------------|--------------|---------------------------------------------------|---------------------------------------------------------------------|--------------|------------|
| Объедините       | информацию   | в одном прос                                      | транстве                                                            |              |            |
| и получите у     | цобный инстр | умент для ра                                      | боты                                                                |              |            |
|                  |              |                                                   |                                                                     |              |            |
| О пространств    | e *          |                                                   |                                                                     |              |            |
|                  |              |                                                   |                                                                     |              |            |
| Наименов         | зание прост  | ранства                                           |                                                                     |              |            |
|                  |              |                                                   |                                                                     |              |            |
| Описание         | пространс    | тва                                               |                                                                     |              |            |
|                  |              |                                                   |                                                                     |              |            |
|                  |              |                                                   | r                                                                   |              |            |
|                  |              |                                                   |                                                                     |              |            |
|                  |              |                                                   | 1                                                                   |              |            |
| Обложка          |              |                                                   | <u>l</u>                                                            |              |            |
| Обложка          |              |                                                   | L                                                                   |              |            |
| Обложка          |              |                                                   | L                                                                   |              |            |
| Обложка          |              |                                                   | 1                                                                   |              |            |
| Обложка          |              |                                                   | ⊥<br>∴                                                              |              |            |
| Обложка          | До           | бавить облох                                      | <u>⊥</u>                                                            | r <b>B</b> a |            |
| Обложка          | До           | <b>бавить облох</b><br>SVG, PNG,                  | <u>⊥</u><br><b>±</b><br>кку пространст<br>ЈРG или GIF.              | ſBa          |            |
| Обложка          | До           | <b>бавить обло</b> х<br>SVG, PNG,<br>Максимальный | 1<br><b>1</b><br>кку пространст<br>ЈРG или GIF.<br>і размер до 5 Мб | гва          |            |
| Обложка          | До           | <b>бавить облох</b><br>SVG, PNG,<br>Максимальный  | ⊥<br><b>ККУ ПРОСТРАНСТ</b><br>ЈРС или GIF.<br>а размер до 5 Мб      | гва          |            |
| Обложка          | До           | <b>бавить облох</b><br>SVG, PNG,<br>Максимальный  | <b>⊥</b><br>ККУ ПРОСТРАНСТ<br>ЈРС или GIF.<br>і размер до 5 Мб      | "Ba          |            |
| Фон *            | До           | <b>бавить обло</b> х<br>SVG, PNG,<br>Максимальный | ▲ Кку пространст ЈРБ или GIF. 1 размер до 5 Мб                      | ГВА          |            |
| Обложка          | До           | <b>бавить облох</b><br>SVG, PNG,<br>Максимальный  | 1<br>хку пространст<br>JPG или GIF.<br>аразмер до 5 Мб              | ГВа          |            |
| Обложка<br>Фон * | До           | бавить облож<br>SVG, PNG,<br>Максимальный         | ⊥<br>ККУ ПРОСТРАНСТ<br>ЈРС или GIF.<br>ј размер до 5 Мб             | ГВа          |            |
| Обложка<br>Фон * | До           | бавить облох<br>SVG, PNG,<br>Максимальный         | ★ Кку пространст ЈРБ или GIF. ј размер до 5 Мб                      | ГВА          |            |
| Обложка<br>Фон * | До           | бавить облох<br>SVG, PNG,<br>Максимальный         | 1<br>ККУ ПРОСТРАНСТ<br>ЈРБ или GIF.<br>аразмер до 5 Мб              | ГВа          |            |
| Обложка<br>Фон * | До           | бавить облох<br>SVG, PNG,<br>Максимальный         | 1<br>ККУ ПРОСТРАНСТ<br>ЈРС или GIF.<br>јразмер до 5 Мб              | <b>B</b> a   |            |
| Обложка<br>Фон * | До           | бавить облох<br>SVG, PNG,<br>Максимальный         | 1<br>ККУ ПРОСТРАНСТ<br>ЈРБ или GIF.<br>а размер до 5 Мб             | ГВа          | остранство |

Рисунок 15. Форма создания пространства

**Шаг 4.** Нажать кнопку "Создать пространство" снизу формы (Рисунок 16). Пространство создано, форма создания пространства закрывается. Осуществляется переход на страницу с детальным отображением созданного пространства.

|  | Отмена | Создать пространство |
|--|--------|----------------------|
|  |        |                      |

Рисунок 16. Создание пространства

#### 2.4.2. Редактирование пространства

**Шаг 1.** Нажать кнопку со всеми пространствами в левом меню, а затем выбрать пространство из списка, к которому есть необходимый доступ. Откроется подробная информация о пространстве.

# **Шаг 2.** В шапке страницы нажать на кнопку "Редактировать", чтобы войти в режим редактирования пространства (Рисунок 17).

| 1 1                                                       | Редактор пространства                              | , | Q Q ∩ Tect Tect v<br>test @test.ru v |
|-----------------------------------------------------------|----------------------------------------------------|---|--------------------------------------|
| 💮 Главная                                                 |                                                    |   | : Создать страницу 🗋 Редактировать 🖉 |
| 🟠 Избранное                                               | Пространство №2                                    |   | <b>ث</b>                             |
| <ul> <li>Все пространства</li> <li>Ууководство</li> </ul> | 8 минут назад     8 Владелец: Тест Тест Тест     1 |   |                                      |
| ∨ Демо                                                    |                                                    |   |                                      |
| <ul> <li>Пространство</li> </ul>                          |                                                    |   |                                      |
| <ul> <li>Пространство</li> </ul>                          |                                                    |   |                                      |
| <ul> <li>Пространство</li> </ul>                          | Описание                                           |   | -                                    |
| <ul> <li>Демо стенд</li> </ul>                            |                                                    |   |                                      |
| ∨ Демо                                                    |                                                    |   |                                      |
| <ul> <li>Новое пространства</li> </ul>                    |                                                    |   |                                      |
| Пространство №1                                           | 1 страница                                         |   |                                      |
| ✓ Пространство №2                                         |                                                    |   |                                      |
| Пространство №3                                           | Наименование                                       |   | Последнее изменение                  |
|                                                           | Новая страница (1)                                 |   | 🕚 1 минуту назад 🔬 :                 |

Рисунок 17. Форма редактирования пространства

В режиме редактирования пространства пользователь может изменить: 1) Название пространства (Рисунок 18).

#### Тест пространство

🕓 2 минуты назад 🛛 🐵 Владелец: Test owner

#### Рисунок 18. Изменение названия пространства

2) Описание пространства (Рисунок 19).

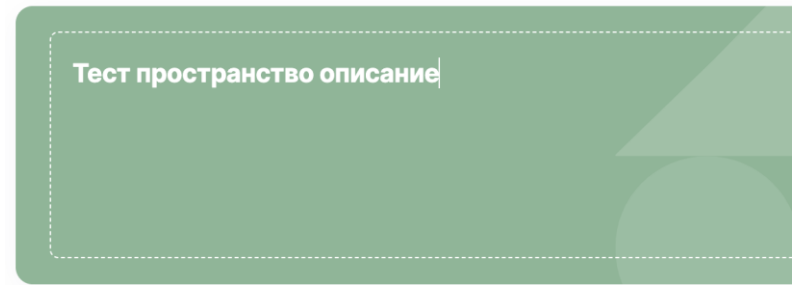

Рисунок 19. Изменение описания пространства

3) Обложку пространства (Рисунок 20). Нажав на кнопку "Добавить обложку пространства" и в открывшемся окне выбрать изображение с ПК.

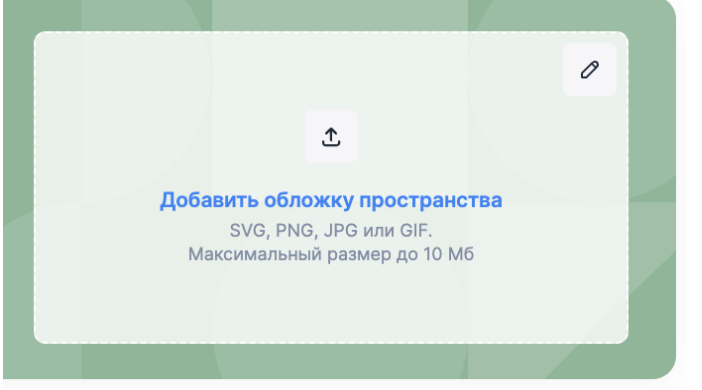

Рисунок 20. Изменение обложки пространства

 Фон пространства: нажав на кнопку "Карандаш" и выбрав кнопку "Изменить фон" (Рисунок 21).

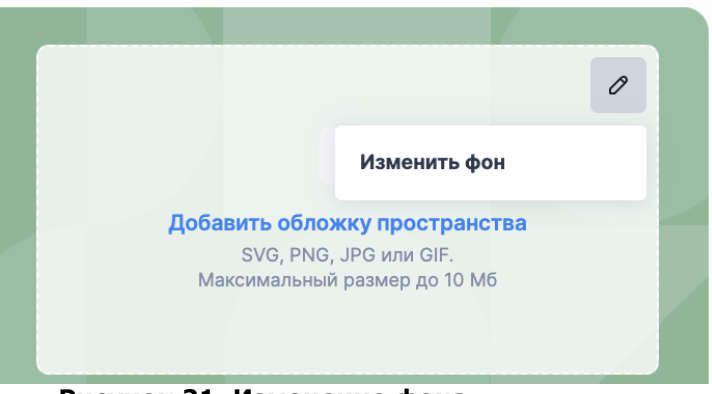

Рисунок 21. Изменение фона

5) Создать страницу к данному пространству, нажав на кнопку "Создать страницу" в шапке системы (Рисунок 22)

|                                      | Редактор пространства                          | Q Q A A Tect Tect vest @test.ru    |
|--------------------------------------|------------------------------------------------|------------------------------------|
| Плавная                              |                                                | Создать страницу 🗋 Редактировать 🖉 |
| 🖒 Избранное                          | Пространство №2                                | ជ                                  |
| <ul> <li>Все пространства</li> </ul> | © 8 минут назад 🛞 Владелец: Тест Тест          |                                    |
| <ul> <li>Руководство</li> </ul>      |                                                |                                    |
| ∨ Демо                               |                                                |                                    |
| <ul> <li>Пространство</li> </ul>     |                                                |                                    |
| <ul> <li>Пространство</li> </ul>     |                                                |                                    |
| <ul> <li>Пространство</li> </ul>     | Описание                                       |                                    |
| ✓ Демо стенд                         |                                                |                                    |
|                                      | Висунок 22 Создание страницы внутри пространст | CO.                                |

Рисунок 22. Создание страницы внутри пространства

**Шаг З.** В шапке страницы нажать на кнопку "Выйти из режима редактирования". Режим редактирования пространства закрывается, внесенные изменения сохранены(Рисунок 23).

Отмена

Выйти из режима редактирования 🗸

Рисунок 23. Выход из режима редактирования

#### 2.4.3.1. Удаление пространства внутри пространства

**Шаг 1.** Внутри пространства нажать на кнопку "Три точки" и нажать на кнопку "Удалить пространство" во всплывающем окне (Рисунок 24).

|                                      | Редактор пространства                                    |                      | Q & A              | Tect Tect<br>test @test.ru |
|--------------------------------------|----------------------------------------------------------|----------------------|--------------------|----------------------------|
| 🟠 Главная                            |                                                          | :                    | Создать страницу 🗋 | Редактировать 🖉            |
| 🖒 Избранное                          |                                                          | История изменений 🖑  |                    |                            |
| <ul> <li>Все пространства</li> </ul> | Пространство № 2<br>© 8 минут наза © Владелец: Тест Тест | Удалить пространство |                    |                            |
| <ul> <li>Руководство</li> </ul>      |                                                          |                      |                    |                            |
| ∨ Демо                               |                                                          |                      |                    | The second second          |
| <ul> <li>Пространство</li> </ul>     |                                                          |                      |                    |                            |
| <ul> <li>Пространство</li> </ul>     |                                                          |                      |                    |                            |
| <ul> <li>Пространство</li> </ul>     | Описание                                                 |                      |                    | _                          |

Рисунок 24. Всплывающее окно внутри пространства

Шаг 2. В окне с предупреждением нажать на кнопку "Удалить пространство" (Рисунок 25).

| Вы уверены, что хотите удалит                    | ъ простра   | нство?           | ×    |
|--------------------------------------------------|-------------|------------------|------|
| Все страницы и данные будут уд<br>восстановления | алены без в | зозможности      |      |
|                                                  | Отмена      | Удалить простран | ство |

Рисунок 25. Окно удаления пространства

Пространство удалено.

#### 2.4.3.2. Удаление пространства из списка

Шаг 1. При списочном отображении пространств:

Пользователь нажимает на кнопку "Три точки" в правой части строки. При нажатии на нее появляется выпадающий список с кнопками (Рисунок 26).

|                                        | Все пространства Q     | A C Tect Tect test  | ा<br>))test.ru | ~ |
|----------------------------------------|------------------------|---------------------|----------------|---|
| Плавная                                |                        | Создать простра     | анство         | + |
| ☆ Избранное                            | По дате создани        | я 🗸 🗸               | 88             | ≡ |
| <ul> <li>Все пространства</li> </ul>   |                        |                     |                |   |
| У Руковолство                          | Наименование           | Последнее изменение | <i>i</i>       |   |
| - Jacobar Do                           | > 🛞 Руководство        | 🕔 7 дней назад      | ☆              | : |
| ∨ Демо                                 | > 豰 Демо               | 🕔 7 дней назад      | ☆              | : |
| <ul> <li>Пространство</li> </ul>       | > 🛞 Пространство       | 🕔 7 дней назад      | ☆              | : |
| <ul> <li>Пространство</li> </ul>       | > 😡 Пространство       | 🕔 7 дней назад      | ☆              | : |
| <ul> <li>Пространство</li> </ul>       | > 😡 Пространство       | 🕔 7 дней назад      | ☆              | : |
| <ul> <li>Демо стенд</li> </ul>         | > 😡 Демо стенд         | 🕔 44 минуты назад   | ☆              | : |
| ∨ Демо                                 | > 🔝 Демо               | 🕓 6 дней назад      | ☆              | : |
| <ul> <li>Новое пространства</li> </ul> | > 🔝 Новое пространства | 🕔 33 минуты назад   | ☆              | : |
| Пространство №1                        | 쩷 Пространство №1      | 🕔 10 минут назад    | ☆              | ÷ |
| ✓ Пространство №2                      | > 豰 Пространство №2    | 🕓 9 минут назад     | ☆              | : |
| Пространство №3                        | 🔯 Пространство №3      | 🕓 9 минут назад     | ☆              | - |
|                                        |                        | Новая страница      |                | Т |
|                                        |                        | История изменен     | ий             |   |
|                                        |                        | Удалить простран    | нство          |   |

#### Рисунок 26. Выпадающий список в списочном отображении пространств

Пользовать наводит курсором на карточку пространства, и в правом верхнем углу появляется кнопка "Три точки". При нажатии на нее появляется выпадающий список с кнопками (Рисунок 27).

|                                        | Все пространства              |                               | Q A A Tecr Tecr ↓<br>test @test.ru ✔ |
|----------------------------------------|-------------------------------|-------------------------------|--------------------------------------|
| Плавная                                |                               |                               | Создать пространство +               |
| <b>公</b> Избранное                     |                               |                               | По дате создания 🗸 🤟 🕄 🗮             |
| <ul> <li>Все пространства</li> </ul>   | Описание                      | Описание пространства         | Описание                             |
| <ul> <li>Руководство</li> </ul>        |                               |                               |                                      |
| ∨ Демо                                 |                               |                               |                                      |
| <ul> <li>Пространство</li> </ul>       | 🕚 6 дней назад                | 🕔 34 минуты назад             | ③ 10 минут назад                     |
| <ul> <li>Пространство</li> </ul>       |                               |                               |                                      |
| <ul> <li>Пространство</li> </ul>       |                               | it).                          |                                      |
| ✓ Демо стенд                           |                               | История изменений             |                                      |
| ∨ Демо                                 |                               | Удалить пространство          |                                      |
| <ul> <li>Новое пространства</li> </ul> |                               |                               |                                      |
| Пространство №1                        |                               |                               |                                      |
| <ul> <li>Пространство №3</li> </ul>    | Пространство №2 ģ<br>Описание | Пространство №3 ф<br>Описание |                                      |

Рисунок 27. Выпадающий список в плиточном отображении пространств

Шаг 2. Нажать на кнопку "Удалить пространство". В появившемся окне с предупреждением выбрать кнопку "Удалить пространство" (Рисунок 28).

| Вы уверены, что хотите удалит                    | ъ простра   | нство? Х             |    |
|--------------------------------------------------|-------------|----------------------|----|
| Все страницы и данные будут уд<br>восстановления | алены без е | возможности          | эĻ |
|                                                  | Отмена      | Удалить пространство |    |
|                                                  |             |                      |    |

Рисунок 28. Окно удаления пространств

Пространство удалено.

#### 2.5. Функционал страниц

Пользователь может:

- Создавать страницы;
- Редактировать страницы;
- Удалять страницы.

#### 2.5.1. Создание страницы

#### Процесс создания страницы:

 Шаг 1. Создать новую страницу можно следующими способами:

 1) Зайти в меню со всеми пространствами через левое меню, раздел "Все пространства". Перейти в пространство, где есть необходимые права доступа, и нажать на кнопку "Создать страницу" (Рисунок 29).

|                                        | Редактор пространства                       |   | Q & 8            | Тест Тест<br>test⊨ @test.ru ❤ |
|----------------------------------------|---------------------------------------------|---|------------------|-------------------------------|
| 🟠 Главная                              |                                             | : | Создать страницу | Редактировать 🖉               |
| 公 Избранное                            | Пространство №2                             |   | 0                | 4                             |
| <ul> <li>Все пространства</li> </ul>   | ③ 10 минут назад ② Владелец: Тест Тест Тест |   |                  |                               |
| <ul> <li>Руководство</li> </ul>        |                                             |   |                  |                               |
| ∨ Демо                                 |                                             |   |                  |                               |
| <ul> <li>Пространство</li> </ul>       |                                             |   |                  |                               |
| <ul> <li>Пространство</li> </ul>       |                                             |   |                  |                               |
| <ul> <li>Пространство</li> </ul>       | Описание                                    |   |                  |                               |
| <ul> <li>Демо стенд</li> </ul>         |                                             |   |                  |                               |
| ∨ Демо                                 |                                             |   |                  |                               |
| <ul> <li>Новое пространства</li> </ul> |                                             |   |                  |                               |
| Пространство №1                        |                                             |   |                  |                               |

#### Рисунок 29. Создание страницы (1)

**2)** В списочном отображении страниц нажать кнопку ":"->"Новая страница" справа от названия страницы. Созданная страница станет дочерней к выбранной (Рисунок 30).

| Все пространства       | Q Q O lect lect test @test | st.ru 💙 |
|------------------------|----------------------------|---------|
|                        | Создать пространо          | тво +   |
|                        | По дате создания 🗸 🗸       | 8 ≡     |
|                        |                            |         |
| Наименование           | Последнее изменение        |         |
| > 豰 Руководство        | 🕔 7 дней назад             | ☆ :     |
| > 豰 Демо               | 🕔 7 дней назад             | 🖈 :     |
| > 🛞 Пространство       | 🕔 7 дней назад             | ☆ :     |
| > 豰 Пространство       | 🕔 7 дней назад             | ☆ :     |
| > 🛞 Пространство       | 🕔 7 дней назад             | ☆ :     |
| > 豰 Демо стенд         | 🕔 45 минут назад           | ☆ :     |
| > 豰 Демо               | 🕔 6 дней назад             | ☆ :     |
| > 👧 Новое пространства | 🕔 34 минуты назад          | ☆ :     |
| δ Пространство №1      | 🕔 11 минут назад           | ☆ :     |
| > 豰 Пространство №2    | 🕔 11 минут назад           | ☆ :     |
| 豰 Пространство №3      | Новая страница             | ſ       |
|                        | История изменений          |         |
|                        | Удалить пространст         | во      |

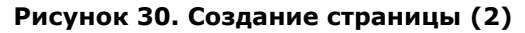

**3)** При создании нового пространства (либо при просмотре пространства, где пока не создано ни одной страницы) снизу нажать на кнопку "Создать страницу" (Рисунок 31).

|                                        | Редактор пространства                       |                                         |   | Q D 8              | Тест Тест<br>test @test.ru ✓ |
|----------------------------------------|---------------------------------------------|-----------------------------------------|---|--------------------|------------------------------|
| 🞧 Главная                              |                                             |                                         | : | Создать страницу 🗋 | Редактировать 🖉              |
| ☆ Избранное                            | Пространство №1                             |                                         |   |                    | \$                           |
| <ul> <li>Все пространства</li> </ul>   | ① 11 минут назад ② Владелец: Тест Тест Тест |                                         |   |                    |                              |
| <ul> <li>Руководство</li> </ul>        |                                             |                                         |   |                    |                              |
| ∨ Демо                                 |                                             |                                         |   |                    |                              |
| <ul> <li>Пространство</li> </ul>       |                                             |                                         |   |                    |                              |
| <ul> <li>Пространство</li> </ul>       |                                             |                                         |   |                    |                              |
| <ul> <li>Пространство</li> </ul>       | Описание                                    |                                         |   |                    | _                            |
| ✓ Демо стенд                           |                                             |                                         |   |                    |                              |
| ∽ Демо                                 |                                             |                                         |   |                    |                              |
| <ul> <li>Новое пространства</li> </ul> |                                             |                                         |   |                    |                              |
| Пространство №1                        |                                             |                                         |   |                    |                              |
| ✓ Пространство №2                      |                                             | Нет созданных страниц                   |   |                    |                              |
| Пространство №3                        |                                             | Создайте первую страницу в пространстве |   |                    |                              |
|                                        |                                             | Создать страницу                        |   |                    |                              |

Рисунок 31. Создание страницы (3)

Шаг 2. После создания страницы, система открывает её в режиме редактирования, на ней отображаются поля для ввода (Рисунок 32)

|                                      |   | Редактирование страницы Q Ф O test @test.ru * |
|--------------------------------------|---|-----------------------------------------------|
| 🟠 Главная                            |   | Закрыть Сохранить 🗸 Опубликовать 🖂            |
| ☆ Избранное                          | Ŀ | Пространство №1                               |
| <ul> <li>Все пространства</li> </ul> |   | Новая страница (1)                            |
| <ul> <li>Руководство</li> </ul>      |   | () только что () Владелец: Тест Тест Тест     |
| ∨ Демо                               |   |                                               |
| <ul> <li>Пространство</li> </ul>     |   |                                               |
| <ul> <li>Пространство</li> </ul>     |   | Напиши что-нибудь                             |
| <ul> <li>Пространство</li> </ul>     |   |                                               |
| ✓ Демо стенд                         |   |                                               |
| ∨ Демо                               |   |                                               |
|                                      |   | Рисунок 32. Созданная страница                |

#### 2.5.2. Редактирование страницы

**Шаг 1.** Чтобы попасть в режим редактирования страницы необходимо выбрать страницу, к которой есть необходимый доступ. В шапке страницы нажать на кнопку "Редактировать" (Рисунок 33).

|                                      | Страница                                  | Q Q A A C Tect Tect<br>test @test.ru ✓ |
|--------------------------------------|-------------------------------------------|----------------------------------------|
| 🕅 Главная                            |                                           | : Редактировать 🖉                      |
| ☆ Избранное                          | Пространство №1                           | $\bigcirc$                             |
| <ul> <li>Все пространства</li> </ul> | Новая страница (1)                        | <b>☆</b>                               |
| <ul> <li>Руководство</li> </ul>      | () только что () Владелец: Тест Тест Тест |                                        |
| ∨ Демо                               |                                           |                                        |
| <ul> <li>Пространство</li> </ul>     |                                           |                                        |
| <ul> <li>Пространство</li> </ul>     |                                           |                                        |

#### Рисунок 33. Отображение шапки страницы

Или создать новую страницу. В этом случае пользователь сразу попадёт в режим редактирования страницы.

Шаг 2. В режиме редактирования пространств пользователь может редактировать следующие поля:

1) Блок названия страницы (Рисунок 34).

/ Новая страница (1)

# Новая страница (1)

🕓 34 минуты назад 🛛 🙁 Владелец:

#### Рисунок 34. Блок названия страницы

2) Блок текстового поля (Рисунок 35). При нажатии на блок пользователь может ввести текст в поле ввода. По умолчанию, если текстовый блок пустой, в нем отображается надпись "Напиши что-нибудь...".

+ 🔢 Напиши что-нибудь...

#### Рисунок 35. Блок названия страницы

В режиме редактирования страницы в блоке текстового поля реализованы следующие функции управления редактором:

| Nº   | Команда           | Описание                                                                                                    |
|------|-------------------|----------------------------------------------------------------------------------------------------|
| Раз, | дел "Типы шрифта" | $ = \begin{bmatrix} B & I & \cdots & \Xi & \Xi & I & \cdots & \Xi & \Xi & \Xi \\ \vdots & & & & & & & & & & & & & & \\ & & & &$                                                                                                    |
| 1    | Жирный шрифт      | <ol> <li>При наведении курсором на кнопку отображается название кнопки<br/>"Жирный текст"</li> <li>Условие: пользователь выделил текст и нажал кнопку выделения текста<br/>жирным шрифтом<br/>Кнопка выделяется цветом, текст выделяется жирным шрифтом</li> <li>Условие: фрагмент выделен жирным шрифтом<br/>Чтобы убрать выделение фрагмента жирным шрифтом, пользователю<br/>необходимо выделить необходимый фрагмент курсором и нажать кнопку<br/>выделения жирным шрифтом еще раз</li> <li>Условие: пользователь выделил курсором фрагмент текста, часть<br/>которого выделена жирным шрифтом, а другая часть фрагмента не<br/>выделена<br/>При нажатии на кнопку выделения жирным шрифтом выделяется весь<br/>выбранный фрагмент</li> </ol> |

| 2 | Курсив        | <ol> <li>При наведении курсором на кнопку отображается название кнопки "Текст<br/>курсивом"</li> <li>Условие: пользователь выделил текст и нажал кнопку выделения текста<br/>курсивом<br/>Кнопка выделяется цветом, текст выделяется курсивом</li> <li>Условие: фрагмент выделен курсивом<br/>Чтобы убрать выделение фрагмента курсивом, пользователю необходимо<br/>выделить необходимый фрагмент курсором и нажать кнопку выделения<br/>курсивом еще раз</li> <li>Условие: пользователь выделил курсором фрагмент текста, часть<br/>которого выделена курсивом, а другая часть фрагмента не выделена<br/>При нажатии на кнопку выделения курсивом выделяется весь выбранный<br/>фрагмент.</li> </ol>                                                   |
|---|---------------|----------------------------------------------------------------------------------------------------|
| 3 | Подчеркивание | <ol> <li>При наведении курсором на кнопку отображается название кнопки<br/>"Подчеркнутый текст"</li> <li>Условие: пользователь выделил текст и нажал кнопку выделения текста<br/>подчеркиванием<br/>Кнопка выделяется цветом, текст выделяется подчеркиванием</li> <li>Условие: фрагмент выделен подчеркиванием<br/>Чтобы убрать выделение фрагмента подчеркиванием, пользователю<br/>необходимо выделить необходимый фрагмент курсором и нажать кнопку<br/>выделения подчеркиванием еще раз</li> <li>Условие: пользователь выделил курсором фрагмент текста, часть<br/>которого выделена подчеркиванием, а другая часть фрагмента не<br/>выделена<br/>При нажатии на кнопку выделения подчеркиванием выделяется весь<br/>выбранный фрагмент.</li> </ol> |
| 4 | Зачеркивание  | <ol> <li>При наведении курсором на кнопку отображается название кнопки<br/>"Зачеркнутый текст"</li> <li>Условие: пользователь выделил текст и нажал кнопку выделения текста<br/>зачеркиванием<br/>Кнопка выделяется цветом, текст выделяется зачеркиванием</li> <li>Условие: фрагмент выделен зачеркиванием<br/>Чтобы убрать выделение фрагмента зачеркиванием, пользователю<br/>необходимо выделить необходимый фрагмент курсором и нажать кнопку<br/>выделения зачеркиванием еще раз</li> <li>Условие: пользователь выделил курсором фрагмент текста, часть<br/>которого выделена зачеркиванием, а другая часть фрагмента не<br/>выделена<br/>При нажатии на кнопку выделения зачеркиванием выделяется весь<br/>выбранный фрагмент.</li> </ol>         |

| 5 | "<>" - кнопка<br>выделения кода        | <ol> <li>При наведении курсором на кнопку отображается название кнопки<br/>"Выделить код"</li> <li>При нажатии на кнопку к выделенному фрагменту текста применяется<br/>выделение кода (моноширинный текст и фон), для этого фрагмента<br/>кнопка "&lt;&gt;" выделяется цветом</li> <li>Условие: к фрагменту применено выделение кода<br/>Чтобы убрать стилизацию фрагмента, пользователю необходимо<br/>выделить необходимый фрагмент курсором и нажать кнопку "&lt;&gt;" еще<br/>раз</li> <li>Условие: пользователь выделил курсором фрагмент текста, к части<br/>которого применено выделение кода, к другой части фрагмента нет<br/>При нажатии на кнопку "&lt;&gt;" выделяется весь выбранный фрагмент.</li> </ol> |
|---|----------------------------------------|----------------------------------------------------------------------------------------------------|
| 6 | Выравнивание текста<br>по левому краю  | <ol> <li>При наведении курсором на кнопку отображается название кнопки<br/>"Выравнивание (по левому краю)"</li> <li>При нажатии на кнопку выделенный текст или блок выравнивается по<br/>левому краю</li> </ol>                                                                                                    |
| 7 | Выравнивание текста<br>по правому краю | <ol> <li>При наведении курсором на кнопку отображается название кнопки "<br/>Выравнивание (по правому краю)"</li> <li>При нажатии на кнопку выделенный текст или блок выравнивается по<br/>правому краю</li> <li>Условие: применено выравнивание по правому краю, и пользователь<br/>кликает второй раз по кнопке выравнивания по правому краю<br/>При нажатии на кнопку выделенный текст или блок выравнивается по<br/>умолчанию</li> </ol>                                                                                                    |
| 8 | Выравнивание текста<br>по центру       | <ol> <li>При наведении курсором на кнопку отображается название кнопки "<br/>Выравнивание (по центру)"</li> <li>При нажатии на кнопку выделенный текст или блок выравнивается по<br/>центру</li> <li>Условие: применено выравнивание по центру, и пользователь кликает<br/>второй раз по кнопке выравнивания по центру<br/>При нажатии на кнопку выделенный текст или блок выравнивается по<br/>умолчанию</li> </ol>                                                                                                    |
| 9 | Выравнивание текста<br>по ширине       | <ol> <li>При наведении курсором на кнопку отображается название кнопки "<br/>Выравнивание (по ширине)"</li> <li>При нажатии на кнопку выделенный текст или блок выравнивается по<br/>ширине</li> <li>Условие: применено выравнивание по ширине, и пользователь кликает<br/>второй раз по кнопке выравнивания по ширине<br/>При нажатии на кнопку выделенный текст или блок выравнивается по<br/>умолчанию</li> </ol>                                                                                                    |

| 10   | Заливка текста<br>цветом                       | <ol> <li>При наведении курсором на кнопку отображается название кнопки<br/>"Выделение цветом"</li> <li>При нажатии на кнопку выделения цветом открывается перечень<br/>доступных для выбора цветов.</li> <li>После того, как пользователь выберет цвет, весь выделенный фрагмент<br/>текста окрашивается маркером в выбранный цвет</li> <li>При повторном выборе того же цвета, цвет выделения убирается.</li> </ol> |  |
|------|------------------------------------------------|----------------------------------------------------------------------------------------------------|--|
| 11   | Изменение цвета<br>текста (палитра)            | <ol> <li>При наведении курсором на кнопку отображается название кнопки "Цвет<br/>шрифта"</li> <li>При нажатии на кнопку изменения цвета текста открывается перечень<br/>доступных для выбора цветов.</li> <li>После того, как пользователь выберет цвет, весь цвет всего выделенного<br/>текста меняется на выбранный.</li> <li>При повторном выборе того же цвета, цвет текста убирается.</li> </ol>                |  |
| 12   | Очистить<br>форматирование                     | <ol> <li>При наведении курсором на кнопку отображается название кнопки<br/>"Отменить форматирование"</li> <li>Условие: пользователь выделил фрагмент текста и нажал кнопку "Тх"<br/>С выделенного фрагмента текста снимается все форматирование</li> <li>Условие: пользователь НЕ выделил фрагмент текста и нажал кнопку "Тх"<br/>Форматирование снимается со всего блока текста.</li> </ol>                         |  |
| Раз, | ち ご Текст                                      |                                                                                                    |  |
| 13   | "Заголовок 1" -<br>заголовок первого<br>уровня | <ol> <li>Условие: пользователь выделил фрагмент текста и нажал на кнопку<br/>"Заголовок 1"<br/>Ко всему фрагменту текста применится стилизация заголовка первого<br/>уровня (Заголовок 1), для этого фрагмента кнопка Заголовок 1<br/>выделяется цветом</li> </ol>                                                                                                    |  |
| 14   | "Заголовок 2" -<br>заголовок второго<br>уровня | <ol> <li>При наведении курсором на кнопку отображается название кнопки<br/>"Заголовок 2"<br/>Условие: пользователь выделил фрагмент текста и нажал на кнопку<br/>"Заголовок 2"<br/>Ко всему фрагменту текста применится стилизация заголовка второго<br/>уровня (Заголовок 2), для этого фрагмента кнопка Заголовок 2<br/>выделяется цветом</li> </ol>                                                               |  |

| 15  | "Заголовок 3" -<br>заголовок третьего<br>уровня | <ol> <li>При наведении курсором на кнопку отображается название кнопки<br/>"Заголовок 3"</li> <li>Условие: пользователь выделил фрагмент текста и нажал на кнопку<br/>"Заголовок 3"<br/>Ко всему фрагменту текста применится стилизация заголовка второго<br/>уровня (Заголовок 3), для этого фрагмента кнопка Заголовок 3<br/>выделяется цветом</li> </ol>                                                                                                    |
|-----|-------------------------------------------------|----------------------------------------------------------------------------------------------------|
| 16  | Текст                                           | <ol> <li>Данная кнопка выбрана по умолчанию, пользователь печатает<br/>стандартным текстом.</li> </ol>                                                                                                    |
| 17  | Кнопка "Отменить"                               | <ol> <li>При наведении курсором на кнопку отображается название кнопки<br/>"Отменить"</li> <li>При нажатии на кнопку отменяется последнее действие, выполненное на<br/>странице</li> </ol>                                                                                                    |
| 18  | Кнопка "Повторить"<br>С                         | <ol> <li>При наведении курсором на кнопку отображается название кнопки<br/>"Повторить"</li> <li>При нажатии на кнопку отмененное действие восстанавливается<br/>Условие: пользователь пытается нажать кнопку "Повторить", но перед<br/>этим не нажал кнопку "Отменить"</li> <li>Кнопка " Повторить" не доступна для нажатия т.к. не было отмененного<br/>действия</li> </ol>                                                                                                    |
| 19  | Кнопка "На<br>следующую строку"                 | <ol> <li>При наведении курсором на кнопку отображается название кнопки "На<br/>следующую строку"</li> <li>При нажатии на кнопку текстовый курсор перемещается на новую строку</li> </ol>                                                                                                    |
| Daa | ""                                              |                                                                                                    |
| Раз | дел "Списки"                                    | 1. При наведении курсором на кнопку отображается название кнопки                                                                                                    |
| 20  | Маркированный<br>список                         | <ul> <li><sup>™</sup>Маркированный список<sup>™</sup></li> <li>2. Условие: пользователь выделил фрагмент текста и нажал на кнопку маркированного списка</li> <li>3. Выделенный фрагмент преобразуется в маркированный список, при этом каждый абзац отмечается отдельным маркером слева от текста</li> <li>4. Для выделенного фрагмента кнопка маркированного списка окрашивается цветом</li> <li>5. Условие: пользователь НЕ выделил фрагмент текста и нажал на кнопку маркированного списка</li> <li>6. В маркированный список преобразуется тот абзац, на котором стоял курсор в момент нажатия кнопки</li> <li>7. Условие: пользователь выделил курсором маркированный список и нажал на кнопку маркированный список преобразуется тот абзац, на котором стоял курсор в момент нажатия кнопки</li> <li>7. Условие: пользователь выделил курсором маркированный список и нажал на кнопку маркированного списка</li> <li>8. Маркированный список преобразуется в обычный текст, маркеры убираются</li> <li>9. Условие: пользователь выделил курсором нумерованный/список задач и нажал на кнопку маркированного списка</li> <li>10. Нумерованный/список задач преобразуется в маркированный список</li> <li>11. Чтобы продолжить маркированной список пользователь должен нажат клавишу Enter в конце нужного маркированного абзаца. После этого под этим абзацем система отобразит новый маркер.</li> <li>12. Чтобы продолжить вводить обычный (немаркированный) текст после маркированного списка (снять выделение) или два раза нажать клавишу Enter.</li> </ul> |

| 21 | Нумерованный<br>список                                                                | <ol> <li>При наведении курсором на кнопку отображается название кнопки<br/>"Нумерованный список"</li> <li>Условие: пользователь выделил фрагмент текста и нажал на кнопку<br/>нумерованного списка.</li> <li>Выделенный фрагмент преобразуется в нумерованный список, при этом<br/>каждый абзац отмечается отдельным номером слева от текста.<br/>Для выделенного фрагмента кнопка нумерованного списка окрашивается<br/>цветом</li> <li>Условие: пользователь НЕ выделил фрагмент текста и нажал на кнопку<br/>нумерованного списка</li> <li>В маркированный список преобразуется тот абзац, на котором стоял курсор<br/>в момент нажатия кнопки.</li> <li>Если выбранный абзац расположен сразу после нумерованного списка, то<br/>номер абзаца является продолжением предыдущего списка</li> <li>Иначе абзац открывает новый нумерованный список и отмечается цифрой 1.</li> <li>Условие: пользователь выделил курсором маркированный/список задач и<br/>нажал на кнопку нумерованный список потечается цифрой 1.</li> <li>Условие: пользователь выделил курсором маркированный/список задач и<br/>нажал на кнопку нумерованного списка</li> <li>Маркированный/список задач преобразуется в нумерованный список и нажал на<br/>кнопку нумерованного списка</li> <li>Чтобы продолжить маркированный список пользователь выделил курсором нумерованный список и нажал на<br/>кнопку нумерованного списка</li> <li>Чтобы продолжить маркированный список пользователь должен нажат<br/>клавишу Enter в конце нужного маркированного абзаца.</li> <li>После этого под этим абзацем система отобразит новый маркер.</li> <li>Чтобы продолжить вводить обычный (немаркированный) текст после<br/>маркированного списка (снеть выделия и има ва разать на кнопку<br/>маркированного списка (снеть выделия на кнопку<br/>маркированного списка (снеть выделия на кнопку<br/>маркированного списка (снеть выделия на ва на кнопку<br/>маркированного списка (снеть выделия на кнопку наркированных на кнопку<br/>маркированного списка (снеть выделия на кнопку маркированных на кнопку</li> </ol> |
|----|---------------------------------------------------------------------------------------|----------------------------------------------------------------------------------------------------|
|    |                                                                                       | Enter.                                                                                                    |
| 22 | Список задач -<br>список, у которого<br>вместо маркеров<br>расположены чек-<br>боксы. | <ol> <li>При наведении курсором на кнопку отображается название кнопки "Список<br/>задач"</li> <li>При нажатии на чек-бокс, выбранная позиция списка отмечается галочкой,<br/>при повторном нажатии выделение снимается.</li> <li>Для выделенного фрагмента кнопка списка задач окрашивается цветом</li> <li>Условие: пользователь выделил фрагмент текста и нажал на кнопку списка<br/>задач</li> <li>Выделенный фрагмент преобразуется в список задач, при этом каждый<br/>абзац отмечается отдельным чек-боксом слева от текста</li> <li>Условие: пользователь Выделил фрагмент текста и нажал на кнопку<br/>списка задач</li> <li>В список задач преобразуется тот абзац, на котором стоял курсор в момент<br/>нажатия кнопки</li> <li>Условие: пользователь выделил курсором список задач и нажал на кнопку<br/>списка задач</li> <li>В список задач преобразуется тот абзац, на котором стоял курсор в момент<br/>нажатия кнопки</li> <li>Условие: пользователь выделил курсором список задач и нажал на кнопку<br/>списка задач</li> <li>Список задач преобразуется в обычный текст, маркеры (чек-боксы)<br/>убираются</li> <li>Условие: пользователь выделил курсором нумерованный/маркированный<br/>список и нажал на кнопку списка задач</li> <li>Нумерованный/маркированный список преобразуется в список задач</li> <li>Нумерованный/маркированный список преобразуется в список задач</li> <li>Нумерованный/маркированный список преобразуется в список задач</li> <li>Чтобы продолжить список задач пользователь должен нажат клавишу Enter в<br/>конце нужного абзаца. После этого под этим абзацем система отобразит<br/>новый маркер (чек-бокс).</li> <li>Чтобы продолжить вводить обычный (немаркированный) текст после списка<br/>задач, пользователь должен нажать на кнопку списка задач (снять<br/>выделение) или два раза нажать клавишу Enter.</li> </ol>                                                                                                    |

| 23   | Увеличить отступ          | <ol> <li>При наведении курсором на кнопку будет отображено название кнопки<br/>"Увеличить отступ".</li> <li>Условие: пользователь выделил абзац списка<br/>(маркированного/нумерованного/списка задач) или поставил курсор в<br/>пределах абзаца и нажал кнопку "Увеличить отступ"</li> <li>Текущий абзац сдвигается на 1 уровень (шаг) вправо и спускается на<br/>уровень ниже в дереве вложенности списка. Отступ выбранного абзаца от<br/>левой границы страницы увеличивается. Дальнейший список остается на том<br/>же уровне (с тем же отступом) что и данный абзац.</li> <li>Если в пределах более высокого уровня (на 1 уровень выше текущего) уже<br/>есть абзацы с таким уровнем вложенности, то номер данного абзаца<br/>продолжает предыдущий список.</li> <li>Если в пределах более высокого уровня (на 1 уровень выше текущего) еще<br/>не было абзацев с таким же уровнем вложенности, то этому абзацу<br/>присваивается номер 1 для текущего уровня вложенности.</li> <li>Следующие абзацы остаются на том же уровне вложенности.</li> </ol>                                                                                                    |  |
|------|---------------------------|----------------------------------------------------------------------------------------------------|--|
| 24   | Уменьшить отступ          | <ol> <li>При наведении курсором на кнопку будет отображено название кнопки<br/>"Уменьшить отступ".</li> <li>Условие: пользователь выделил абзац списка<br/>(маркированного/нумерованного/списка задач) или поставил курсор в<br/>пределах абзаца и нажал кнопку "Уменьшить отступ"</li> <li>Текущий абзац сдвигается на 1 уровень (шаг) влево и поднимается на<br/>уровень выше в дереве вложенности списка. Отступ выбранного абзаца от<br/>левой границы страницы уменьшается. Дальнейший список остается на том<br/>же уровне (с тем же отступом) что и данный абзац.</li> <li>Если в пределах более высокого уровня (на 1 уровень выше текущего) уже<br/>есть абзацы с таким уровнем вложенности, то номер данного абзаца<br/>продолжает предыдущий список.</li> <li>Если в пределах более высокого уровня (на 1 уровень выше текущего) еще<br/>не было абзацев с таким же уровнем вложенности, то этому абзацу<br/>присваивается номер 1 для текущего уровня вложенности.</li> <li>Следующие абзацы остаются на том же уровне вложенности.</li> <li>Следующие абзацы остаются на том же уровне вложенности, что и текущий,<br/>продолжая его нумерацию.</li> <li>Условие: пользователь выделил абзац списка<br/>(нумерованного/маркированного/списка задач), находящегося на первом<br/>уровне вложенности и нажал кнопку "Уменьшить отступ"</li> <li>Текущий абзац сдвигается на 1 уровень (шаг) влево. Отступ выбранного<br/>абзаца от левой границы страницы уменьшается. Дальнейший список<br/>остается на том же уровне (тем же отступом) что и данный абзац.</li> <li>При этом для такого абзаца снимается выделение списка, и он становится<br/>обычным (немаркированным) абзацем</li> <li>Также чтобы повысить уровень вложенности в списке<br/>(маркированном/нумерованном/списке задач) пользователь может дважды<br/>нажать клавишу Enter на клавиатуре компьютера.</li> <li>При этом первое нажатие клавиатие повысить уровень списка на 1<br/>уровень вложенности в дереве вложенности. Отступ данного абзаца от<br/>левой границы страницы уменьшится.</li> </ol> |  |
| Раз, | Раздед "Вставка объектов" |                                                                                                    |  |

|    |                 | <ol> <li>При наведении курсором на кнопку отображается название кнопки<br/>"Таблица"</li> </ol>                                                                                                    |
|----|-----------------|----------------------------------------------------------------------------------------------------|
| 25 | Вставка таблицы | <ol> <li>При наведении курсором на кнопку отображается название кнопки<br/>"Таблица"</li> <li>При нажатии на кнопку отображается выпадающее меню, где пољзователь<br/>может выбрать самостоятельно размер таблицы из предложенных вариантов<br/>на шаблоне путем выбора курсором нужного количества столбцов и строк<br/>(размером до 8 строк X 10 столбцов)</li> <li>Также пользователь может настроить произвольную таблицу, нажав на<br/>кнопку "Таблица произвольного размера".</li> <li>Условие: пользователь нажал на кнопку "Таблица произвольного размера".</li> <li>Изтовок окна "Таблица произвольното размера".</li> <li>Условие: пользователь нажал на кнопку "Таблица произвольного размера".</li> <li>Название поля "Число столбцов" и поле для ввода числа столбцов (по<br/>умолчанию установлено значение 1).<br/>Минимальное значение споле.</li> <li>Справа от поля расположены стрелочки "^" и "v", при нажатии на<br/>которые можно также изменять значение числа в поле.<br/>При нажатии на стрелочку "^" значение числа в поле уменьшается на 1.<br/>Название поля "Число столко целые числа.</li> <li>Справа от поля расположены стрелочки "^" и "v", при нажатии на<br/>которые можно также изменять значение числа в поле уменьшается на 1.<br/>Название поля "Число столко целые числа.</li> <li>Справа от поля расположены стрелочки "^" и "v", при нажатии на<br/>которые можно такке изменять значение числа в поле умеличивается на 1.<br/>Название поля такеи изменять значение числа в поле.<br/>При нажатии на стрелочку "\" значение числа в поле увеличивается на 1.</li> <li>Чек-бокс "Строка заголовке в созданной таблице строка заголовка (первая<br/>строка таблицы) будст выделяться жирным текстом.<br/>При нажатии на чек-бокс в созданной таблице строка заголовка (первая<br/>строка таблицы) будст выделяться жирным текстом.<br/>При нажатии на чек-бокс в созданной таблице снимается, к<br/>создаваемой таблице данное форматирование не применяется.</li> <li>Чек-бокс "Стерька с созданной таблице будут выделяться жирным<br/>текстом все нечетные строки, начиная с первой строки.<br/>При</li></ol> |
|    |                 |                                                                                                    |

| 26 | Блок кода          | <ol> <li>При наведении курсором на кнопку отображается название кнопки "Блок<br/>кода"</li> <li>При нажатии на кнопку к абзацу текста применяется форматирование блока<br/>кода<br/>Для выделенного абзаца кнопка преобразования окрашивается цветом</li> <li>Условие: пользователь выделил блок кода (или часть блока) и нажал на<br/>кнопку преобразования еще раз<br/>Весь блок кода преобразуется в обычный текст.</li> </ol>                                                                                                    |
|----|--------------------|----------------------------------------------------------------------------------------------------|
| 27 | Добавить ссылку    | <ol> <li>При наведении курсором на кнопку отображается название кнопки<br/>"Добавить ссылку"</li> <li>Пользователь может добавить ссылку на редактируемую страницу через<br/>меню управления редактором следующим образом:<br/>Выделив фрагмент текста, к которому нужно прикрепить ссылку и нажав<br/>кнопку добавления ссылки в меню управления редактором</li> <li>После нажатия на кнопку добавления ссылки в меню управления редактором<br/>над выделенным фрагментом текста отображается всплывающее окно<br/>работы с ссылками. Окно состоит из следующих элементов:</li> <li>Поле для ввода ссылки<br/>Ограничения: ссылка обязательно должна начинаться с протокола<br/>http:// или https://</li> <li>Кнопка "Добавить"<br/><i>Условие: пользователь не ввел ссылку в поле для ввода ссылки или ввел<br/>ее в неправильном формате (без протокола):</i><br/>Кнопка "Добавить" недоступна для нажатия<br/>Слайдер "Открывать ссылку в новом окне".<br/>По умолчанию слайдер активный.</li> </ol>                                                         |
| 28 | Разделитель        | <ol> <li>При наведении курсором на кнопку отображается название кнопки<br/>"Разделитель"</li> <li>При нажатии на кнопку разделения в месте, где был расположен курсор<br/>добавляется блок-разделитель - разделительная линия (нередактируемая<br/>одна сплошная линия растянутая на всю редактируемую страницу.)</li> <li>Пользователь может убрать разделительную линию, выделив всю линию и<br/>нажав кнопку "Удалить" на клавиатуре (Delete/Backspace).</li> </ol>                                                                                                    |
| 29 | Сворачиваемый блок | <ol> <li>При наведении курсором на кнопку отображается название кнопки<br/>"Сворачиваемый блок"</li> <li>При нажатии на кнопку "Сворачиваемый блок" в месте, где был расположен<br/>курсор, отображается сворачиваемый блок, состоящий из заголовка блока и<br/>основной (по умолчанию раскрытой) части блока, а также кнопки "V".</li> <li>В режиме редактирования сворачивание отключено.</li> <li>Условие: пользователь вышел из режима редактирования и нажал на кнопку<br/>"&gt;" в левой части сворачиваемого блока<br/>Блок раскрывается, пользователю становится доступным для просмотра<br/>основная часть блока. При этом иконка кнопки "&gt;" для раскрытого блока<br/>заменяется на иконку "V".</li> </ol>                                                                                                    |
| 30 | Содержание         | <ol> <li>При наведении курсором на кнопку отображается название кнопки<br/>"Содержание"</li> <li>При нажатии на кнопку после курсора будет вставлен блок-содержание, при<br/>нажатии на который будет собрано нумерованное содержание, состоящие из<br/>заголовков разных уровней на редактируемой странице. При этом заголовок<br/>первого уровня (1) имеет первый приоритет. Заголовок второго уровня (2)<br/>отображается правее и ниже заголовка 1. Заголовок третьего уровня<br/>отображается правее и ниже заголовка 2.<br/>При нажатии на один из пунктов содержания система автоматически<br/>переносит пользователя к выбранному заголовку.</li> <li>Условие: пользователь поставил курсор в середине текстового абзаца и<br/>нажал кнопку "Содержание"<br/>В месте расположение курсора происходит разрыв абзаца. Собранное<br/>содержание будет отображено на строку ниже текущего расположения<br/>курсора с новой строки. Фрагмент абзаца, который был расположен после<br/>курсора, переносится на строку ниже вставленного содержания.</li> </ol> |

| 31 | Цитата                                      | <ol> <li>При наведении курсором на кнопку отображается название кнопки "Цитата"</li> <li>Макрос цитирования позволяет представить фрагмент текста в виде цитаты,<br/>позволяя добавить дополнительную информацию в форме ответа.</li> <li>При нажатии на кнопку цитирования в месте, где был расположен курсор<br/>добавляется блок-цитирования на весь абзац текста.</li> <li>Пользователь может убрать цитирование повторно нажав на данную кнопку.</li> </ol> |
|----|---------------------------------------------|----------------------------------------------------------------------------------------------------|
|    |                                             | Раздел "Дополнительные действия"                                                                                                    |
|    |                                             | Выпадающее меню с действиями ниже.                                                                                                    |
|    |                                             | +                                                                                                    |
|    |                                             | Форматирование                                                                                                    |
|    |                                             | Н1 Заголовок 1                                                                                                    |
|    |                                             | Н2 Заголовок 2                                                                                                    |
|    |                                             | Нз Заголовок З                                                                                                    |
|    |                                             | ¶ Параграф                                                                                                    |
|    |                                             | і≘ Маркированный список                                                                                                    |
|    |                                             | 1⊒ Нумерованный список                                                                                                    |
| 32 | Кнопка "+"                                  | ў́≘ Список задач                                                                                                    |
|    |                                             | 99 Цитата                                                                                                    |
|    |                                             | 💿 Блок кода                                                                                                    |
|    |                                             | Создать                                                                                                    |
|    |                                             | 🕒 Добавить файл                                                                                                    |
|    |                                             | Паблица                                                                                                    |
|    |                                             | 🖂 Добавить изображение                                                                                                    |
|    |                                             | 🔲 Колонки                                                                                                    |
|    |                                             | — Разделитель                                                                                                    |
|    |                                             | 🗘 Сворачиваемый блок                                                                                                    |
|    |                                             | 🗐 Содержание                                                                                                    |
| 33 | Заголовок 1;<br>Заголовок 2;<br>Заголовок 3 | Подробно описано в Разделе "Стили и текст" пунктах 14, 15, 16.                                                                                                    |
| 34 | Параграф                                    | <i>Условие: пользователь нажал на кнопку "Параграф"</i><br>Текстовый курсор перемещается на новую строку, пользователь начитает<br>печатать текст в новом параграфе                                                                                                    |

| 35 | Маркированный<br>список;<br>Нумерованный<br>список; Список задач                    | Подробно описано в Разделе "Списки" пунктах 20, 21, 22.                                                                                                    |  |  |
|----|-------------------------------------------------------------------------------------|----------------------------------------------------------------------------------------------------|--|--|
| 36 | Цитата; Блок кода;<br>Таблица;<br>Разделитель;<br>Сворачиваемый блок;<br>Содержание | Подробно описано в Разделе "Вставка объектов" пунктах 33, 26, 32, 25, 28, 30,<br>31.                                                                                                    |  |  |
| 37 | Колонки                                                                             | <ol> <li>Изменение разметки блока на несколько колонок.</li> <li>При нажатии в новой строке появляется 2 колонки и меню, в котором можно<br/>увеличить правую/левую колонку, сделать колонки одинаковыми, или<br/>удалить колонки.</li> </ol> |  |  |
| 38 | Кнопка "6 точек"                                                                    | Выпадающее меню с действиями ниже.<br>+ ∷<br><i>Т</i> <sub>×</sub> Отменить форматирование<br>Мопировать в буфер обмена<br>∂ Дублировать<br><sup>1</sup> Удалить                                                                              |  |  |
| 39 | Отменить<br>форматирование                                                          | Сброс форматирования до форматирования по умолчанию (стиль - текст) всего<br>блока текста.                                                                                                    |  |  |
| 40 | Копировать в буфер<br>обмена                                                        | 1. Копирование блока текста в буфер обмена                                                                                                    |  |  |
| 41 | Дублировать                                                                         | 1. Вставка аналогичного блока сразу после текущего блока                                                                                                    |  |  |
| 42 | Удалить                                                                             | 1. Удаление блока со страницы.                                                                                                    |  |  |

Шаг 3. В шапке страницы нажать на кнопку "Сохранить". Режим редактирования страницы закрывается, внесенные изменения сохранены (Рисунок 36).

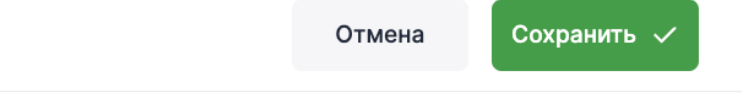

Рисунок 36. Выход из режима редактирования страницы

#### 3.2.1.1. Удаление страницы внутри страницы

Шаг 1. Внутри страницы нажать на кнопку "Три точки" и нажать на кнопку "Удалить страницу" во всплывающем окне (Рисунок 37).

|                                      | Страница                                                      | Q & A                | Tест Тест<br>test @test.ru |
|--------------------------------------|---------------------------------------------------------------|----------------------|----------------------------|
| 🟠 Главная                            |                                                               | įm                   | Редактировать 🖉            |
| 🟠 Избранное                          | Пространство №1                                               | История изменений    |                            |
| <ul> <li>Все пространства</li> </ul> | Новая страница (1)<br>© 1 минуту назад  ® Владелец: Тест Тест | Дублировать страницу | ☆                          |
| ∨ Руководство                        |                                                               | Удалить страницу     |                            |
| ∨ Демо                               |                                                               |                      |                            |

Рисунок 37. Всплывающее окно

Шаг 2. В окне с предупреждением нажать на кнопку "Удалить страницу" (Рисунок 38).

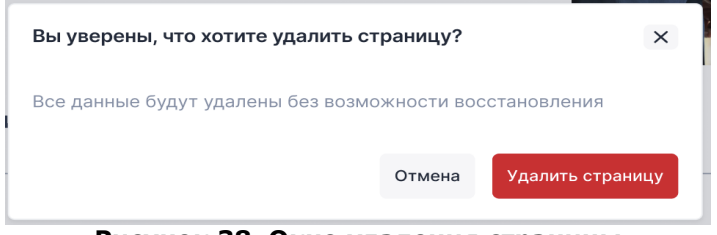

Рисунок 38. Окно удаления страницы

Страница удалена.

#### 3.2.1.2. Удаление страницы из списка

Шаг 1. В списке всех пространств в режиме списочного отображения раскрыть пространство и нажать на кнопку "Три точки" в правой части строки. При нажатии на нее появляется выпадающий список с кнопками (Рисунок 39). Нажать на кнопку "Удалить страницу".

| Пространство №1<br>Э 13 минут назад © Владелец: Тест Тест<br>Описание<br>Новая страница | Транца<br>Транца<br>Тран |                                                                | : Создать страницу 🗅 Редактиро |
|-----------------------------------------------------------------------------------------|----------------------------------------------------------------------------------------------------|----------------------------------------------------------------|--------------------------------|
| Описание Новая страница                                                                 | Описание<br>Новая страница<br>Дублировать страниц<br>траница                                                                                                    | Пространство №1<br>© 13 минут назад © Владелец: Тест Тест Тест |                                |
|                                                                                         | дублировать страниц<br>траница                                                                                                    | Описание                                                       | Новая страница                 |

#### Рисунок 39. Выпадающий список удаления страниц

**Шаг 2.** В появившемся окне с предупреждением выбрать кнопку "Удалить страницу" (Рисунок 40).

| Вы уверены, что хотите удалить с                        | границу? | ×                |  |  |  |
|---------------------------------------------------------|----------|------------------|--|--|--|
| Все данные будут удалены без возможности восстановления |          |                  |  |  |  |
|                                                         | Отмена   | Удалить страницу |  |  |  |

Рисунок 40. Окно удаления страницу

Страница удалена.